## Fund management reports.

Opening Screen. Click on Acquisitions. Fund Reports Enter username/password or initials/password.

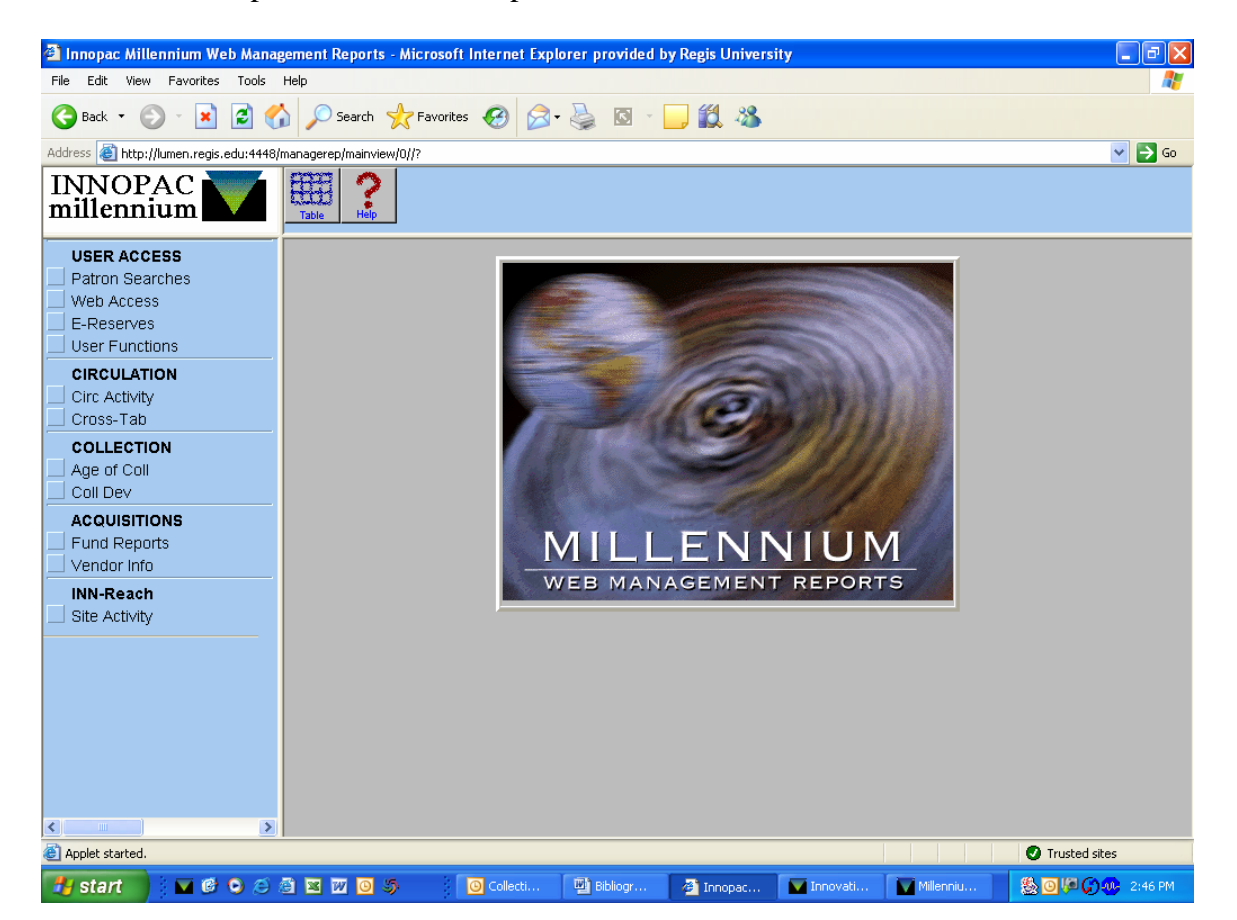

| 🗿 83100 Books - Microsoft Interne                           | et Explo | orer provided by Regis | University     |               |             |              |              | - 7                    |
|-------------------------------------------------------------|----------|------------------------|----------------|---------------|-------------|--------------|--------------|------------------------|
| File Edit View Favorites Tools                              | Help     |                        |                |               |             |              |              | A.                     |
| Ġ Back 🝷 🐑 💌 🛃 🎸                                            |          | Search 🤺 Favorites     | છ 🗟 • 🗟        | 0 - 📙 🕷       | 1 48        |              |              |                        |
| Address 🙆 http://lumen.regis.edu:4443/r                     | nanageVi | ALIDATE                |                |               |             |              |              | 🔽 🄁 Go                 |
| INNOPAC millennium Table Pie Chait Bar Graph 11 9% Ling Hep |          |                        |                |               |             |              |              |                        |
| FINANCIAL STATUS 83100 Books                                |          |                        |                | 83100 Book    | IS          |              |              | _                      |
| 83200 Periodicals                                           |          |                        | Appropriation  | Expenditure 1 | Encumbrance | Free Balance | Cash Balance |                        |
| 83300 Serials                                               | 1        | Art Books              | \$4,850.00     | \$2,141.19    | \$215.40    | \$2,493.41   | \$2,708.81   |                        |
| 84100 Media                                                 | 2        | Biology Books          | \$6,000.00     | \$1,557.13    | \$75.04     | \$4,367.83   | \$4,442.87   |                        |
| 64860 databases                                             | 3        | Browse Books           | \$2,275.00     | \$1,205.79    | \$190.65    | \$878.56     | \$1,069.21   |                        |
| McDonald                                                    | 4        | Business books         | \$4,875.00     | \$1,642.59    | \$152.90    | \$3,079.51   | \$3,232.41   |                        |
| Jewish Chatauqua                                            | 5        | Cath studies books     | \$2,825.00     | \$996.75      | \$383.45    | \$1,444.80   | \$1,828.25   |                        |
|                                                             | 6        | Chemistry books        | \$5,775.00     | \$223.05      | \$419.65    | \$5,132.30   | \$5,551.95   |                        |
|                                                             | 7        | Communication books    | \$5,350.00     | \$2,211.16    | \$54.95     | \$3,083.89   | \$3,138.84   |                        |
|                                                             | 8        | Computer Sci books     | \$4,475.00     | \$1,173.28    | \$978.99    | \$2,322.73   | \$3,301.72   |                        |
|                                                             | 9        | <u>Colosp books</u>    | \$2,700.00     | \$996.87      | \$116.65    | \$1,586.48   | \$1,703.13   |                        |
|                                                             | 10       | Economics books        | \$5,400.00     | \$2,639.00    | \$380.95    | \$2,380.05   | \$2,761.00   |                        |
|                                                             | 11       | Education books        | \$4,225.00     | \$1,718.18    | \$307.93    | \$2,198.89   | \$2,506.82   |                        |
|                                                             | 12       | English books          | \$6,600.00     | \$3,417.90    | \$971.80    | \$2,210.30   | \$3,182.10   |                        |
|                                                             | 13       | Environment books      | \$3,050.00     | \$965.60      | \$231.40    | \$1,853.00   | \$2,084.40   |                        |
|                                                             | 14       | <u>General books</u>   | \$3,810.00     | \$1,524.17    | \$393.42    | \$1,892.41   | \$2,285.83   |                        |
|                                                             | 15       | History books          | \$11,300.00    | \$5,269.40    | \$870.59    | \$5,160.01   | \$6,030.60   |                        |
|                                                             | 16       | HSAM books             | \$1,775.00     | \$976.68      | \$45.00     | \$753.32     | \$798.32     |                        |
|                                                             | 17       | Jesuitica books        | \$450.00       | \$160.84      | \$141.85    | \$147.31     | \$289.16     |                        |
|                                                             | 18       | Lic prof coun books    | \$3,250.00     | \$2,111.05    | \$286.85    | \$852.10     | \$1,138.95   |                        |
| Applet started.                                             | 10       | ARAMA CARA             | #0.000 AA      | 40 FCE4       | 0 CO (14    | #0.070.4C    | 0014016      | Trusted sites          |
|                                                             | ः ज्य    |                        | Collecti 🕅 Bib | ioar 🔊 o      | 2100 B      | novati MM    | illenniu 🔍   | 回 <i>問()))</i> 2:49 PM |
|                                                             |          |                        | Collecti 🔤 Bib | iograa 🙋 8    | 3100 B      | nnovati 🔰 M  | ilenniu 🔯    | 2:49 PM                |

Key:

Appropriations: Amount appropriated for that fund for that fiscal year. Only monographs have appropriations.

Expenditures: Total amount expended in that fund to date.

Encumbrances: Remaining amount encumber and not spent in that fund to date.

Free balance: Balance remaining after combining encumbrances and expenditures.

Cash balance: Balance remaining from expenditures only.

| A Regis University Library OPAC Menu - Microsoft Internet Explorer provided by Regis University |                                  |
|-------------------------------------------------------------------------------------------------|----------------------------------|
| File Edit View Favorites Tools Help                                                             | A.                               |
| 🚱 Back 🔹 😥 🖌 😰 🏠 🔎 Search 🤺 Favorites 🤣 😥 - چ 🔯 - 📜 鑬 🖄                                         |                                  |
| Address 🕘 http://lumen.regis.edu/                                                               | 🛩 ラ Go                           |
| Regis<br>University<br>Lumen<br>The Library Catalog                                             |                                  |
| KEYWORD Submit Search                                                                           |                                  |
| Advanced Keyword Title Search                                                                   |                                  |
| Call Number Author Search                                                                       |                                  |
| Subject Search Journal Title                                                                    |                                  |
| ISBN/ISSN Series Title                                                                          |                                  |
| Author/Title Local Call Number                                                                  |                                  |
| Government Document Call Number                                                                 |                                  |
| Course Reserves                                                                                 |                                  |
| Librarian Library Home Account                                                                  |                                  |
| l Done                                                                                          | Trusted sites                    |
| 🛃 start 🔰 🔽 🥙 🗢 😂 🖾 🖾 🔯 🧿 🍮 👘 O Collecti 🔛 Bibliogr 🔮 Regis U 🔽 Innovati 💽 Millenniu            | 월 <mark>回부(승</mark> , 우) 2:55 PM |

Log in to My Library Account

Locate desired title by any type of search.

| 🙆 Regis University /All Locations - Mi      | icrosoft Internet Explorer provided b       | y Regis University                  |                          | - 7 ×               |
|---------------------------------------------|---------------------------------------------|-------------------------------------|--------------------------|---------------------|
| File Edit View Favorites Tools Help         | p                                           |                                     |                          | At 1                |
| Ġ Back 🝷 🕥 🕤 🗾 🛃 🏠                          | 🔎 Search 🤺 Favorites 🥝 🔗                    | • 🍓 🔯 🗧 🔜 🎎 👘                       |                          |                     |
| Address 🙋 http://lumen.regis.edu/search/t?5 | 5EARCH=great+deluge                         |                                     |                          | 💌 🄁 Go              |
|                                             | Lumen<br>The Library Catal                  | log                                 |                          | .▲<br>              |
| You are logged in as STAFF to Reg           | gis University /All Locations as: KEI       | FLOGIN                              |                          |                     |
| LOG OUT Patron Record                       | d Main Menu Public View Save                | e Records MARC Display Limit / So   | t Another Search (Sear   | ch History)         |
|                                             |                                             |                                     |                          |                     |
| TITLE                                       | great deluge                                | View Entire Collection 💙 Sea        | irch Save as prefe       | rred search         |
|                                             | Re                                          | cord: Prev Next                     |                          |                     |
| B13076681                                   | Last undated: 06-02-06                      | Created                             | 01-05-06                 | Revision: 4         |
| Language eng                                | Ston 4                                      | Location dm                         | Cat. Date 05-24-06       |                     |
| Bib Level m                                 | Material Type a                             | Bib Code 3 -                        | Country nyu              |                     |
| MARC Leader 00000cam                        | 2200337 a 45⊡0                              |                                     |                          |                     |
| Call No. HV636 20                           | I05.L8 B75 2006                             |                                     |                          |                     |
| Author Brinkley, D                          | )ouglas.                                    |                                     |                          |                     |
| Title The great of                          | deluge : Hurricane Katrina, New Orles       | ans, and the Mississippi Gulf Coast | / Douglas Brinkley.      |                     |
| Edition 1st ed.                             |                                             |                                     |                          |                     |
| Publication Info. New York                  | : : Morrow, c2006.                          |                                     |                          |                     |
| Description xix, 716 p.,                    | , [24] p. of plates : ill. (some col.) ; 24 | 4 cm.                               |                          | ~                   |
| ê                                           |                                             |                                     |                          | Trusted sites       |
| 🛃 start 🔰 🔽 🚳 🔾 😂 🎒                         | 🛛 🔟 🧿 🍏 🛛 🔘 Collecti                        | 👜 Bibliogr 🖉 Regis U                | 🖌 Innovati 🛛 🔽 Millenniu | J 🛞 🛛 🐙 🎧 🐠 2:57 PM |
|                                             |                                             |                                     |                          |                     |

| 🗿 Regis University /All L    | ocations - Microsoft Internet Explorer provided by Regis University                                        |      |          |
|------------------------------|----------------------------------------------------------------------------------------------------|------|----------|
| File Edit View Favorite:     | ; Tools Help                                                                                               |      | <b></b>  |
| 🚱 Back 🝷 🐑 🛛 💌               | 🖹 🏠 🔎 Search 🧙 Favorites 🔣 🔗 - چ 🔯 - 🗖 🎎 🦓                                                                 |      |          |
| Address 🙆 http://lumen.regis | .edu/search/t?SEARCH=great+deluge                                                                          | ✓ →  | Go       |
| Subject                      | Disaster relief Louisiana New Orleans.                                                                     |      | ^        |
| Subject                      | Emergency management Government policy United States.                                                      |      |          |
| Bib Utility No.              | 64094006                                                                                                   |      |          |
| Standard No.                 | 0061124230                                                                                                 |      |          |
| LCCN                         | 2006043338                                                                                                 |      |          |
| Misc.                        | CORA                                                                                                    |      |          |
| Misc.                        | 976.3735064 22                                                                                             |      |          |
| Misc.                        | .6130/6681 05-24-06 01-05-06                                                                               |      |          |
| Misc.                        | 1 U189910968314 dstax - \$0.00 1 1 0 1 0 .113419213 05-24-06                                               |      |          |
| Misc.                        | dm UD-24-06 m a - eng nyu 4 I                                                                              |      |          |
| Misc.                        |                                                                                                    |      |          |
| Misc.                        | 20060523174710.0                                                                                           |      |          |
| Misc.                        | 06022/s2006 nyuat b 001 0 eng cam a                                                                        |      |          |
| Misc.                        | DLC DLC BAKER JRZ C#P COR                                                                                  |      |          |
| Misc.                        | p                                                                                                    |      |          |
| Misc.                        | yw                                                                                                    |      |          |
| Misc.                        | Processed by LTI May 2006.                                                                                 |      | _        |
| ITEM 1                       | Location dstax Barcode U189910968314                                                                       |      |          |
| ORDER 1                      | Location dm Fund 1gen Status a                                                                             |      | =        |
|                              | Record: Prev Next                                                                                          |      |          |
|                              |                                                                                                    |      |          |
| LOG OUT                      | Patron Record Main Menu Public View Save Records MARC Display Limit / Sort Another Search (Search History) |      |          |
|                              |                                                                                                    |      |          |
|                              |                                                                                                    |      |          |
| <u> </u><br>&                |                                                                                                    | har  | <b>Y</b> |
|                              |                                                                                                    | .05  |          |
| 📑 start 🔰 🖬 🙆                | 🕐 🕗 🖄 💯 🔘 🧊 👘 O Collecti 💾 Bibliogr 🎽 Regis U 🔽 Innovati 🔽 Millenniu 😫 🙆 🖗 💭                               | 2:58 |          |

Scroll down to bottom of record. Click on Order 1.

Order record in Lumen/patron/staff mode.

| Regis University /All Locatio            | ns - Microsoft Internet Explorer prov         | ided by Regis University             |                   |                             |  |
|------------------------------------------|-----------------------------------------------|--------------------------------------|-------------------|-----------------------------|--|
| File Edit View Favorites Tools Help      |                                               |                                      |                   |                             |  |
| 🚱 Back 🝷 🕥 🔹 🗾 💋                         | Search 🥎 Favorites 🤗                          | 🔗 · 🎍 🖸 🕤 🛄 🖏                        | 8                 |                             |  |
| ddress 🧃 http://lumen.regis.edu/se       | earch/tgreat+deluge/tgreat+deluge/1,1,1,B/sta | affo0~b1307668&FF=tgreat+deluge&1,1, |                   | 💌 🄁 Go                      |  |
|                                          | The Library                                   | Catalog                              |                   |                             |  |
| You are logged in as STAFF               | to Regis University /All Locations as:        | REFLOGIN                             |                   |                             |  |
|                                          | TILD 201                                      | Patron Record Main Monu              | evious            |                             |  |
|                                          |                                               | satisfi tecord                       | reen              |                             |  |
| TITLE                                    | yreat deluge                                  | View Entire Collection               | Search Save as    | preferred search            |  |
| 010109122                                | Last updated: 05-17                           | -06 (                                | 'reated: 01-05-06 | Revision: 3                 |  |
| Acq Type p                               | Location dm                                   | Cat Date                             |                   | Claim -                     |  |
| Copies 1                                 | Order Code 1 -                                | Order Code 2                         | -                 | Order Code 3 -              |  |
| Order Code 4 g                           | Est. Price \$25.95                            | Form b                               |                   | Fund lgen                   |  |
| Order Date 01-05-06                      | Order Note -                                  | Order Type f                         |                   | Recv Action -               |  |
| Recv Date 05-17-06                       | Recv Location a                               | Billing Locati                       | on a              | Status a                    |  |
| Transit Location <b>p</b>                | Vendor ing                                    | Vendor ing Language eng              |                   | Country                     |  |
| Volumes 0                                |                                               |                                      |                   |                             |  |
| Note Back                                | k order valid until 06/01/2006                |                                      |                   |                             |  |
| Alt Order No. 06-7                       | 70895                                         |                                      |                   |                             |  |
| PAID Inv#                                | 11659223 Dated:05-12-06 Amt:\$16              | 5.77 On:05-17-06 Voucher#2400        | For 001 copies    |                             |  |
| ISBN PICK Order printed 01-05-2006 11:25 |                                               |                                      |                   |                             |  |
|                                          |                                               |                                      |                   |                             |  |
|                                          | 106.001                                       | Patron Record Main Monu Pr           | evious            |                             |  |
|                                          |                                               | sation record Main Mend s            | reen              |                             |  |
|                                          |                                               |                                      |                   |                             |  |
|                                          |                                               |                                      |                   |                             |  |
| Done                                     |                                               |                                      |                   | Trusted sites               |  |
| etart                                    |                                               | cti 🕲 Bibliogr 🖓 Regis L             | 🔽 Innovati 🔽 N    | tillenniu 🥵 🖲 🔎 🖨 碗 3:00 PM |  |

Key:

Status: o = on order z = canceled a = paid f = on standing orderLocation dm = DML cs = Colorado SpringsFund 1gen Books General 1art = Books Art 1bio Books Biology Order type f = firm order s=subscription

Order date, received date gives an indication of where the title may be in the process.